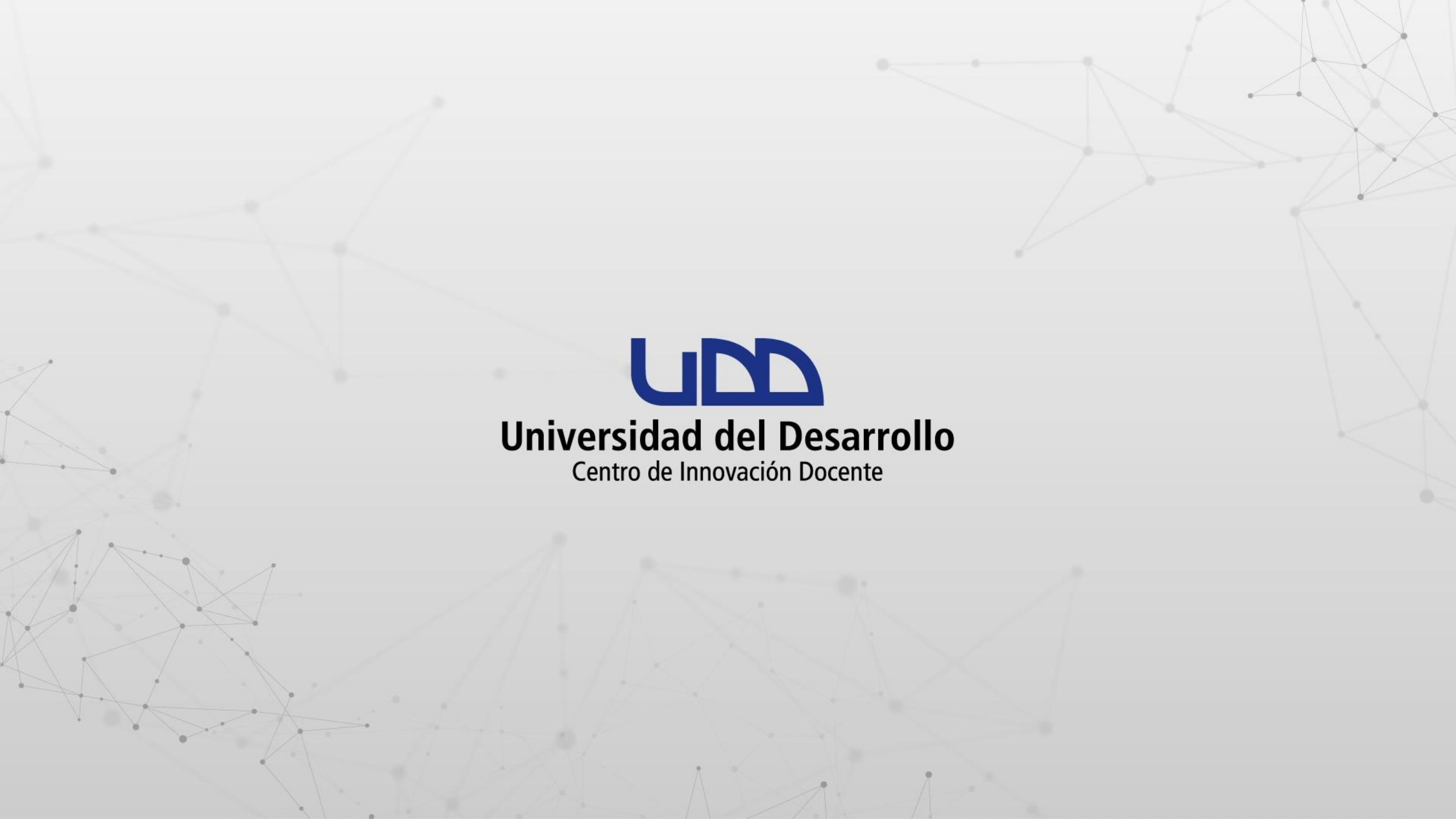

# ¿CÓMO REALIZAR UNA CONFERENCIA EN ZOOM?

### **PASO 1:**

Ingresa a tu curso en Canvas.

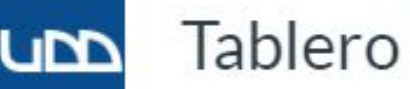

Ð

## PASO 1

60 ഷ്ട f ⇔ ?

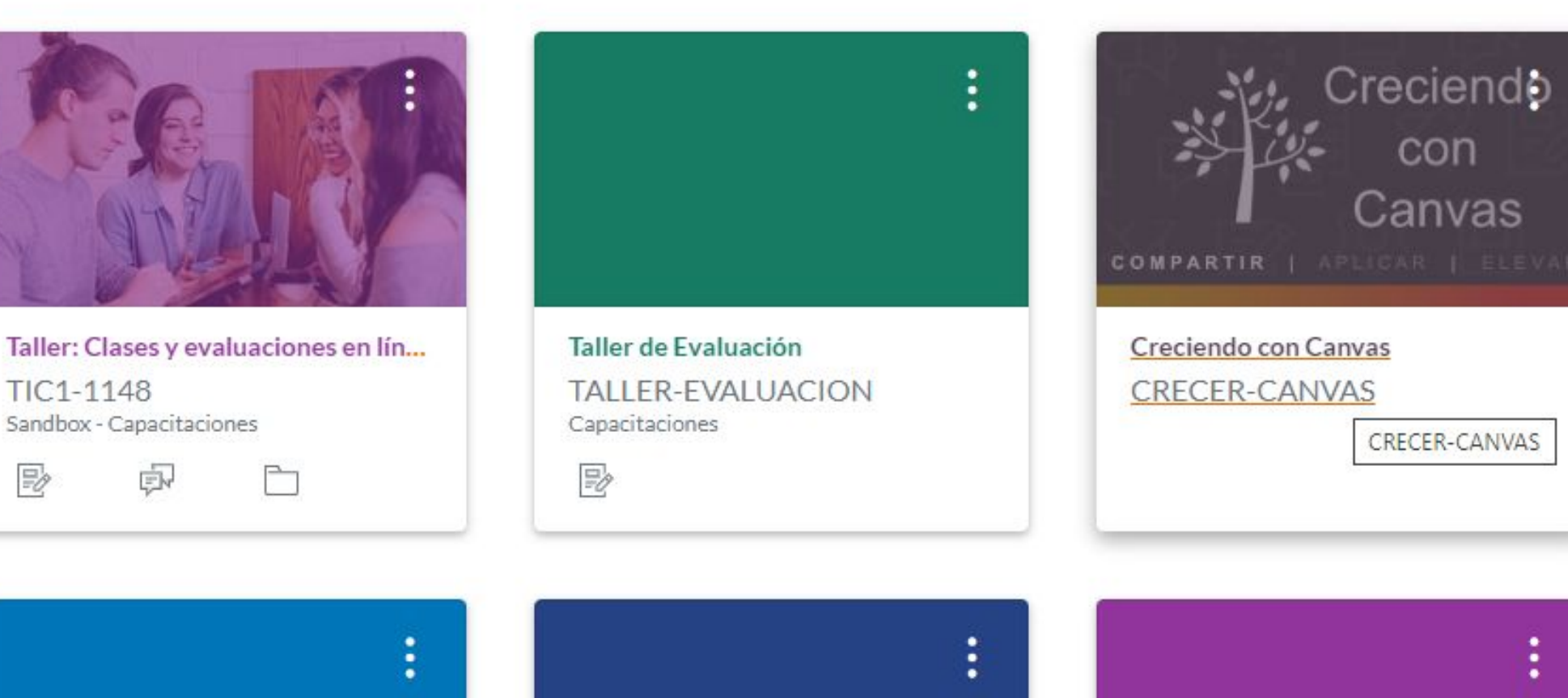

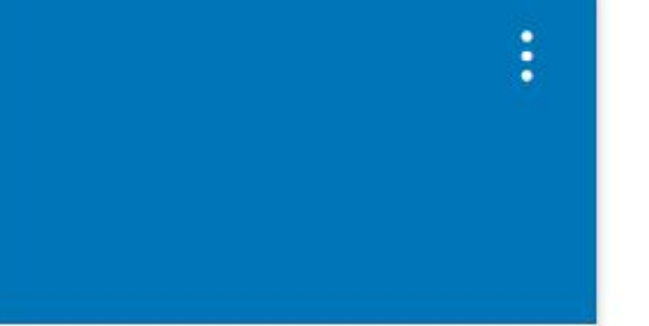

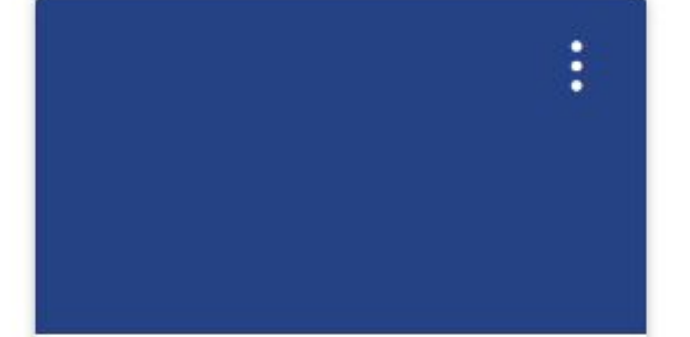

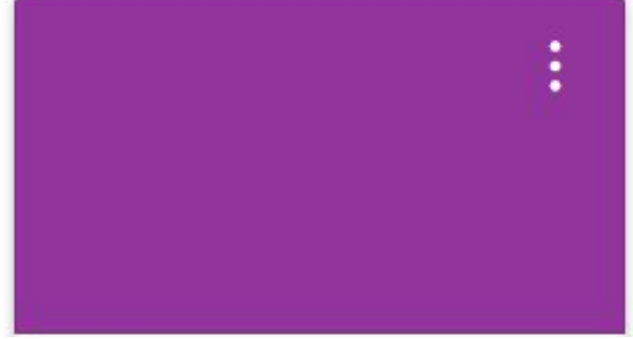

#### **PASO 2:**

En el menú del curso, debes hacer clic en Zoom.

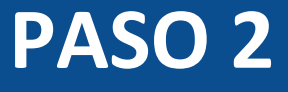

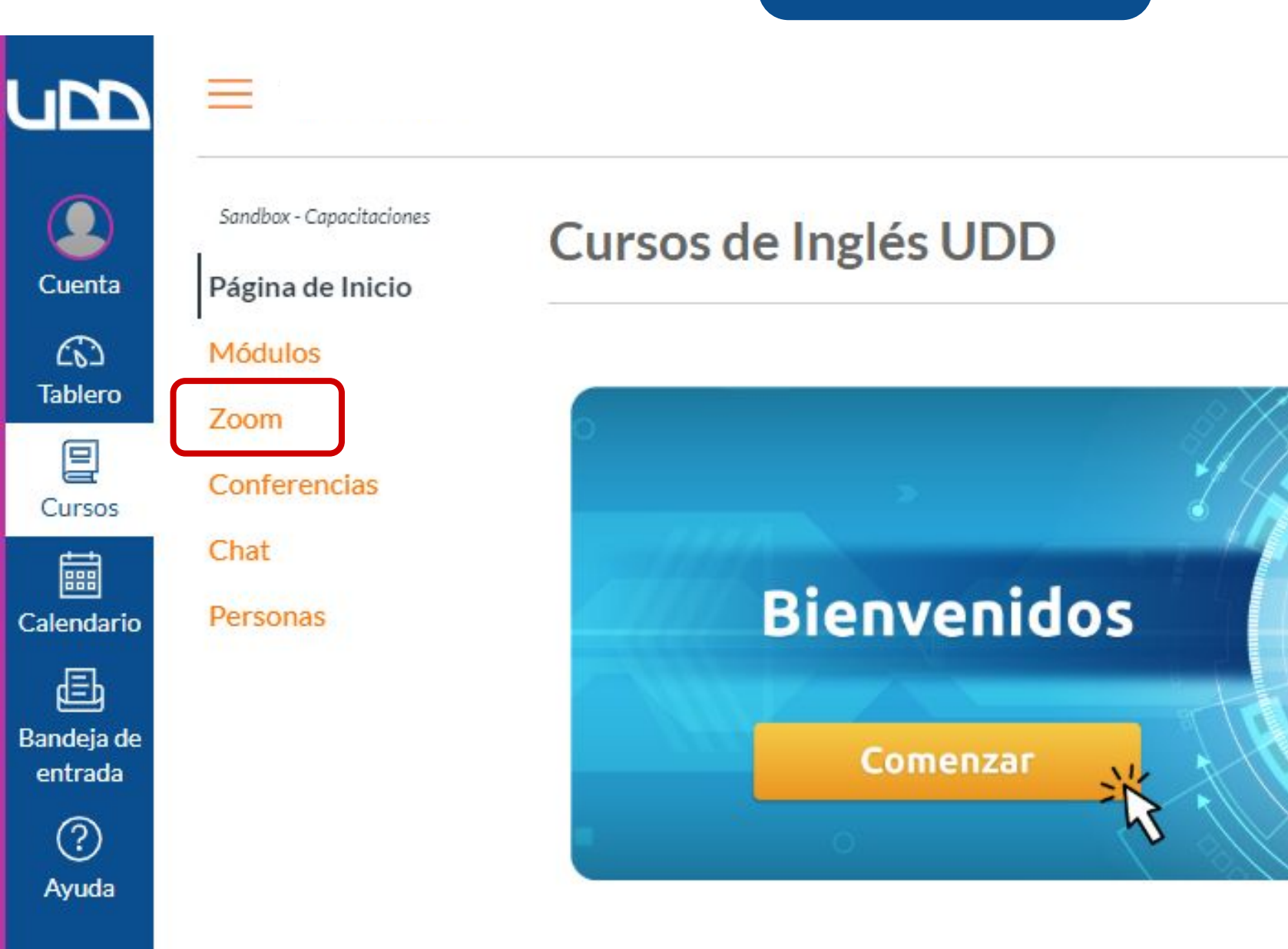

Conoce más en canvas

canvas.udd.cl

#### **PASO 3:**

Si es la primera vez que utilizas Zoom, te aparecerá una ventana. Debes hacer clic en Abrir Zoom Meetings.

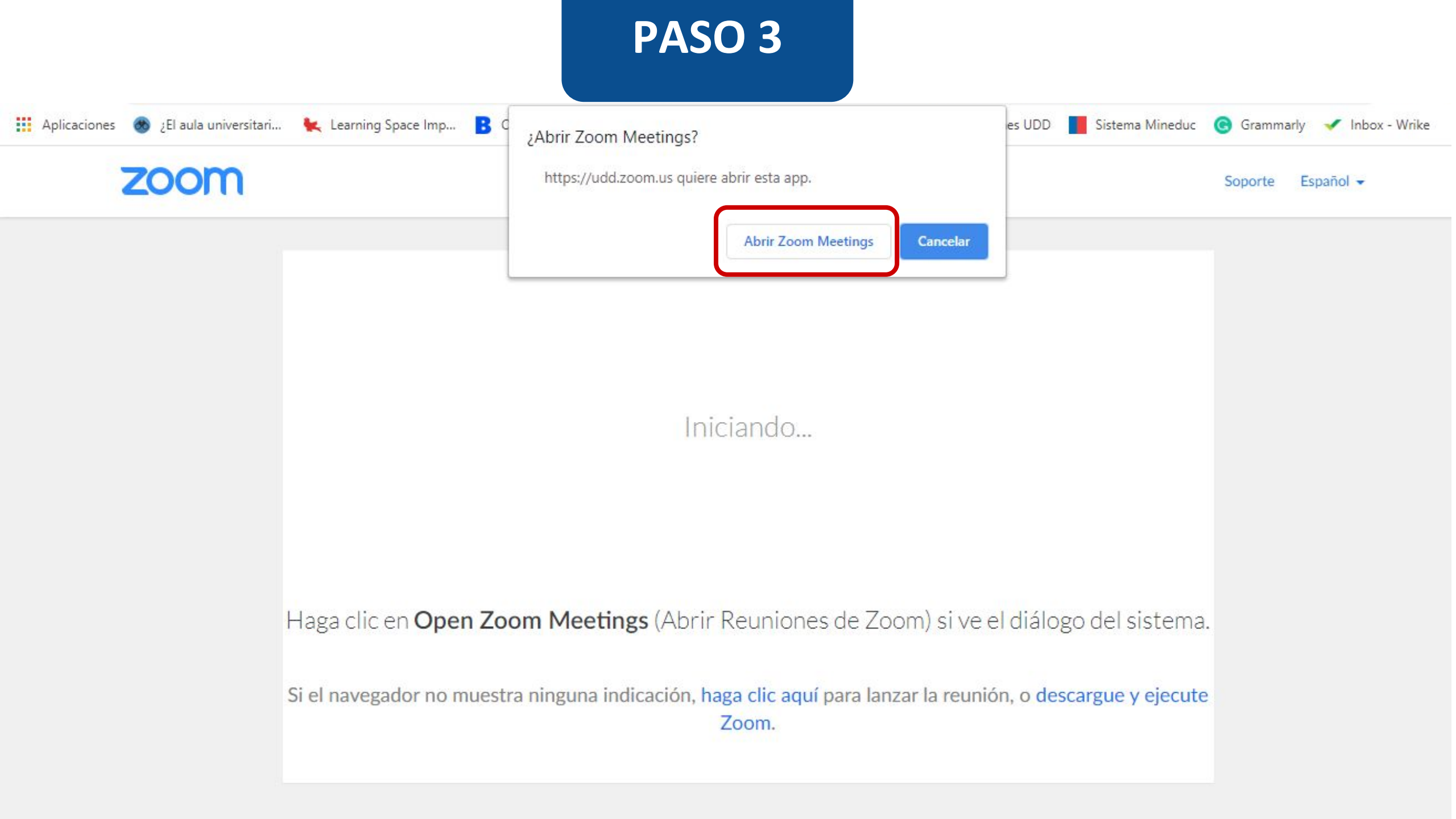

#### **PASO 4:**

Para crear una conferencia, debes hacer clic en Schedule a New Meeting.

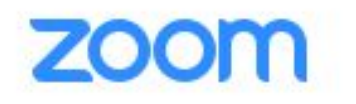

Your current Time Zone is (GMT-03:00) Santiago. 🖉

All My Zoom Meetings/Recordings

Schedule a New Meeting

:

| Upcoming Meetings   | Previous Meetings | Personal Meeting Room | Cloud Recordings | Get Training 😡 |
|---------------------|-------------------|-----------------------|------------------|----------------|
| Show my course meet | tings only        |                       |                  |                |
| Start Time          | Topic             |                       | Meeting ID       |                |
|                     |                   |                       |                  |                |

No Data

#### **PASO 5:**

Ingresa el tema. Te sugerimos incluir el nombre del curso y el de la clase.

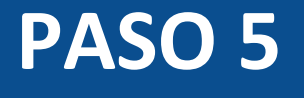

\*

| 20 | 000 | × 1 |
|----|-----|-----|
|    |     |     |
|    |     |     |
|    |     |     |

| Course Meetings > | Schedule a Meeting |
|-------------------|--------------------|
|-------------------|--------------------|

Topic

Matemáticas Aplicadas I - clase Números reales

Description (Optional)

Enter your meeting description

When 03/17/2020 🖄 12:00 V PM V

Duration

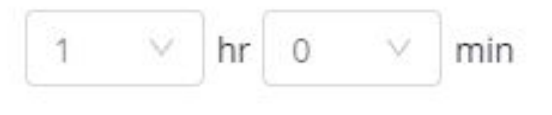

#### **PASO 6:**

Escribe la descripción de tu conferencia. Te sugerimos incluir los contenidos que abordarás.

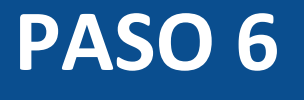

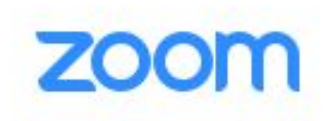

#### Course Meetings > Schedule a Meeting

Topic

Matemáticas Aplicadas I - clase Números reales

| Description (Optional) | Enter your meeting description        |   |
|------------------------|---------------------------------------|---|
|                        | , , , , , , , , , , , , , , , , , , , |   |
|                        |                                       | 2 |
|                        |                                       |   |

| When | 03/17/2020 | 芭 | 12:00 ∨ | PM | V |
|------|------------|---|---------|----|---|
|      |            |   |         |    |   |

Duration

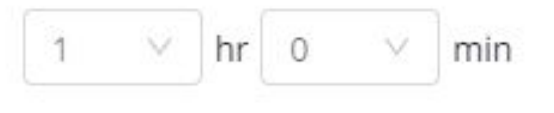

#### **PASO 7:**

Ahora debes definir cuándo realizarás la conferencia, incluyendo la fecha y hora. La conferencia quedará agendada en el calendario de Canvas.

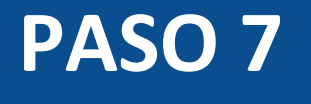

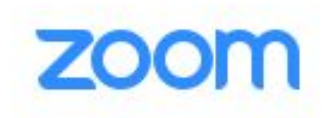

| Course Meetings | Schedule a Meeting |
|-----------------|--------------------|
|-----------------|--------------------|

Topic

Matemáticas Aplicadas I - clase Números reales

Description (Optional)

Enter your meeting description

| DOM/MAN  | 1          |     |         |    |        |
|----------|------------|-----|---------|----|--------|
| When     | 03/17/2020 | 芭   | 12:00 ∨ | PM | $\vee$ |
|          |            |     |         |    |        |
|          |            |     |         |    |        |
| Duration | 1 V hr 0   | √ n | nin     |    |        |

#### **PASO 8:**

Ingresa la duración que tendrá tu conferencia.

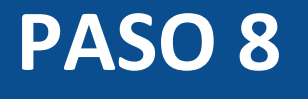

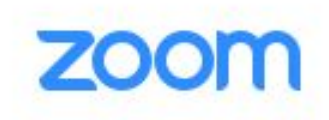

| Schedule a Meeting |
|--------------------|
| (                  |

Topic

Matemáticas Aplicadas I - clase Números reales

Description (Optional)

Enter your meeting description

| Vhen | 03/17/2020 | 芭 | 12:00 ∨ | PM | V |
|------|------------|---|---------|----|---|
|      |            |   |         |    |   |

| 2000 ASI |   |        |    |   |        |     |
|----------|---|--------|----|---|--------|-----|
| Duration | 1 | $\vee$ | hr | 0 | $\vee$ | min |
|          |   |        |    |   |        |     |

#### **PASO 9:**

Por defecto, la zona horaria establecida es -3:00 Santiago. Si te encuentras en otro país, puedes modificarla, haciendo clic sobre la hora. Se desplegará el listado de zonas horarias.

| Time Zone    | GMT-03:00 Santiago  | )                                                                        |
|--------------|---------------------|--------------------------------------------------------------------------|
|              | Recurring meeting   | 3                                                                        |
| Registration | Required            |                                                                          |
| Video        | Host<br>Participant | <ul> <li>on</li> <li>on</li> <li>off</li> <li>on</li> <li>off</li> </ul> |
| Audio        | 🔿 Telephone 🔷 C     | Computer Audio 🧿 Both                                                    |

### **PASO 10:**

Si necesitas calendarizar tu conferencia periódicamente, selecciona Recurring meeting y personaliza el número de reuniones y la frecuencia en la que ocurrirán.

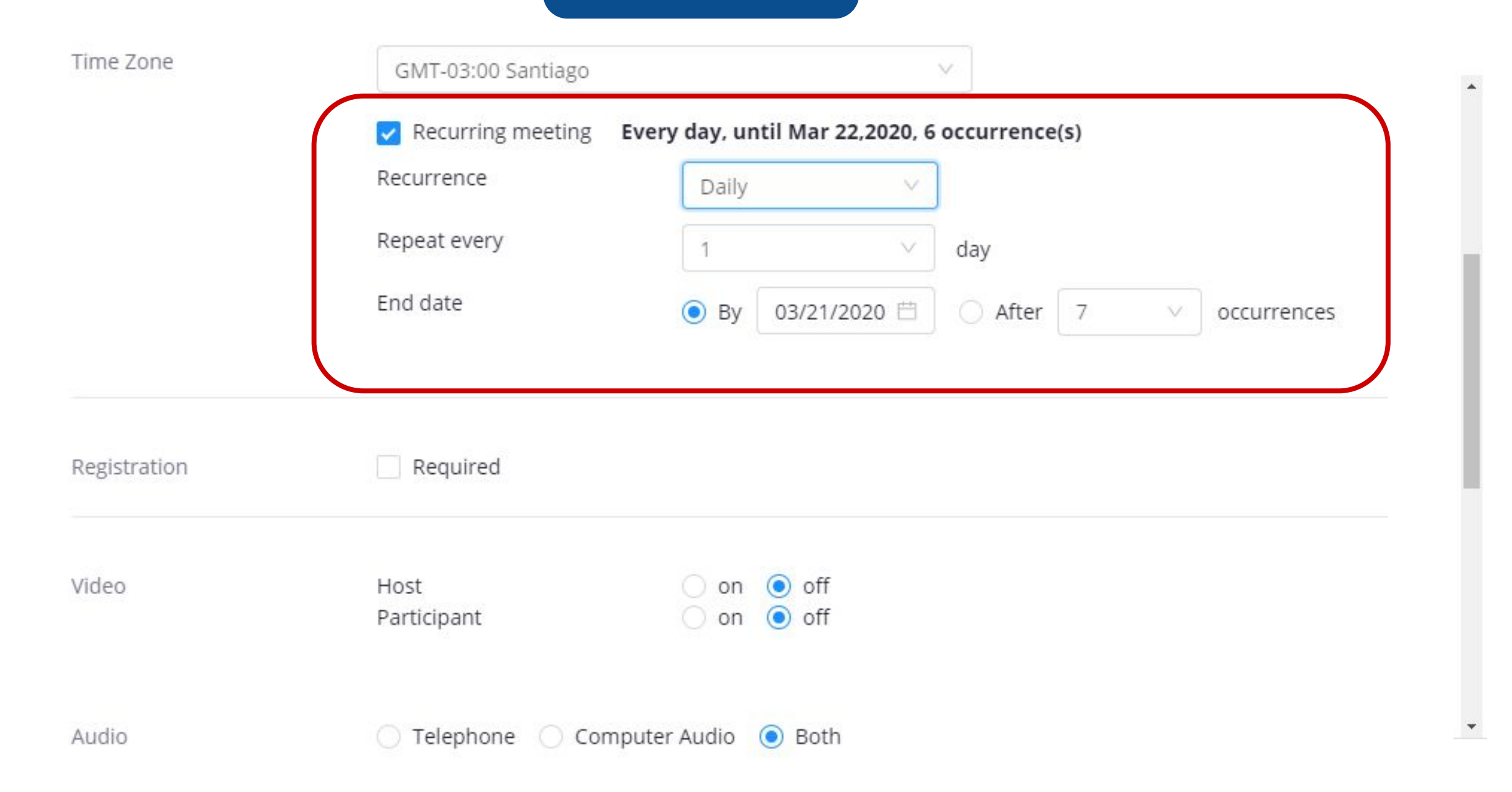

### **PASO 11:**

Posteriormente, selecciona Required para que el registro de cada participante sea obligatorio.

| Registration    | Required                                                       |                                         |  |
|-----------------|----------------------------------------------------------------|-----------------------------------------|--|
| Video           | Host<br>Participant                                            | <ul><li>on off</li><li>on off</li></ul> |  |
| Audio           | 🔵 Telephone 🔵 C                                                | omputer Audio 🧿 Both                    |  |
| Meeting Options | <ul><li>Require meeting p</li><li>Enable join before</li></ul> | assword<br>host                         |  |
|                 | Mute participants                                              | upon entry 🔞                            |  |
|                 | Use Personal Mee                                               | ting ID 6202561215                      |  |
|                 | Enable waiting roo                                             | m                                       |  |
|                 | Record the meetin                                              | g automatically on the local computer   |  |

#### **PASO 12:**

Puedes definir si deseas que el video esté habilitado tanto para el anfitrión como para los participantes.

| Registration    | Required                                                                                                    |
|-----------------|----------------------------------------------------------------------------------------------------|
| Video           | Host On On Off<br>Participant On Off                                                                                                    |
| Audio           | 🔿 Telephone 🔵 Computer Audio 🧿 Both                                                                                                    |
| Meeting Options | <ul> <li>Require meeting password</li> <li>Enable join before host</li> <li>Mute participants upon entry 12</li> </ul>                              |
|                 | <ul> <li>Use Personal Meeting ID 6202561215</li> <li>Enable waiting room</li> <li>Record the meeting automatically on the local computer</li> </ul> |

#### **PASO 13:**

También puedes definir si prefieres habilitar el audio desde el teléfono, el computador o ambos. Te sugerimos dejar la opción de Ambos (opción por defecto).

| Registration    | Required                                                                                                    |
|-----------------|----------------------------------------------------------------------------------------------------|
| Video           | Host O on off<br>Participant O on off                                                                                                    |
| Audio           | 🔿 Telephone 🔿 Computer Audio 💿 Both                                                                                                    |
| Meeting Options | <ul> <li>Require meeting password</li> <li>Enable join before host</li> <li>Mute participants upon entry</li> <li>Use Personal Meeting ID 6202561215</li> <li>Enable waiting room</li> <li>Record the meeting automatically on the local computer</li> </ul> |

#### **PASO 14:**

Luego, tendrás algunas opciones que te permitirán:

- Incluir una contraseña para que los participantes se puedan unir.
- Permitir que los participantes puedan ingresar a la reunión antes que el anfitrión.
- Deshabilitar el micrófono de los participantes al ingresar.
- Utilizar un ID personal
- Habilitar sala de espera
- Grabar automáticamente la reunión

| Meeting Options | Require meeting password                               |
|-----------------|--------------------------------------------------------|
|                 | Enable join before host                                |
|                 | Mute participants upon entry 🔞                         |
|                 | Use Personal Meeting ID 6202561215                     |
|                 | Enable waiting room                                    |
|                 | Record the meeting automatically on the local computer |
|                 |                                                        |

Alternative Hosts

Example: john@company.com, peter@school.edu

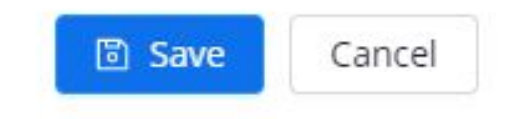

#### **PASO 15:**

Para finalizar la configuración, presiona Save.

| 1.1  |      | -      |          |             |              |
|------|------|--------|----------|-------------|--------------|
| POTI | nσ   | ()     | nti      | n           | ns           |
|      | 115  | 0      | νu       | 0           | 114          |
|      | eeti | eeting | eeting O | eeting Opti | eeting Optio |

- Require meeting password
- Enable join before host
- Mute participants upon entry 🔞
- Use Personal Meeting ID 6202561215
- Enable waiting room
- Record the meeting automatically on the local computer

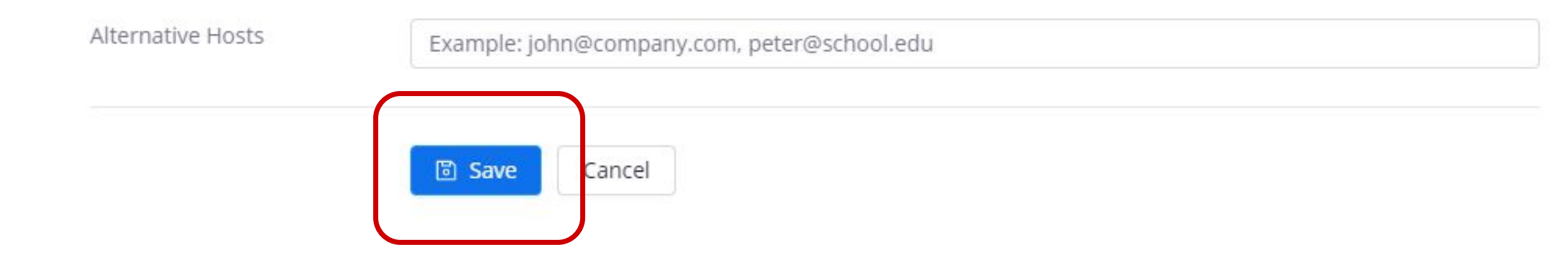

#### **PASO 16:**

Ya tienes configurada tu conferencia. Ahora verás el resumen de tu configuración y tendrás la posibilidad de agendarla en Google Outlook y Yahoo Calendar.

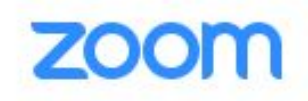

Course Meetings > Manage "Cursos de Inglés UDD"

Topic

Cursos de Inglés UDD

| Time             | Mar 17, 2020 4:00 PM Santiago<br>Add to 31 Google Calendar (.ics) Yahoo ( | Calendar            |
|------------------|---------------------------------------------------------------------------|---------------------|
| Meeting ID       | 989-681-208                                                               |                     |
| Invite Attendees | Join URL: https://udd.zoom.us/j/989681208                                 | Copy the invitation |

#### **PASO 17:**

Si quieres que un invitado externo se una a tu conferencia, comparte esta URL con él.

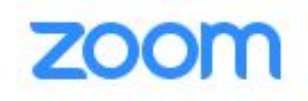

Course Meetings > Manage "Cursos de Inglés UDD"

| Торіс            | Cursos de Inglés UDD                                                      |                     |
|------------------|---------------------------------------------------------------------------|---------------------|
| Time             | Mar 17, 2020 4:00 PM Santiago<br>Add to 31 Google Calendar [ics] Yahoo Ca | lendar              |
| Meeting ID       | 989-681-208                                                               |                     |
| Invite Attendees | Join URL: https://udd.zoom.us/j/989681208                                 | Copy the invitation |
### **PASO 18:**

#### Finalmente, podrás:

- Eliminar la conferencia
- Editar las opciones de configuración
- Comenzar la conferencia

Meeting Options

- × Require meeting password
- × Enable join before host
- × Mute participants upon entry 🔞
- × Use Personal Meeting ID 6202561215
- × Enable waiting room
- × Record the meeting automatically on the local computer

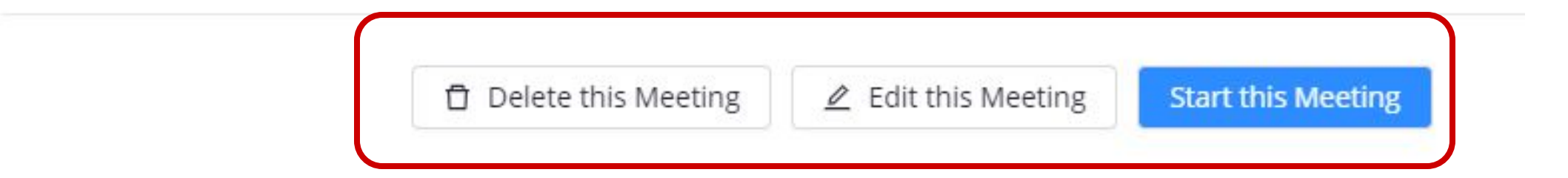

### **PASO 19:**

A continuación, se desplegará una nueva ventana. Debes hacer clic en Abrir Zoom Meetings.

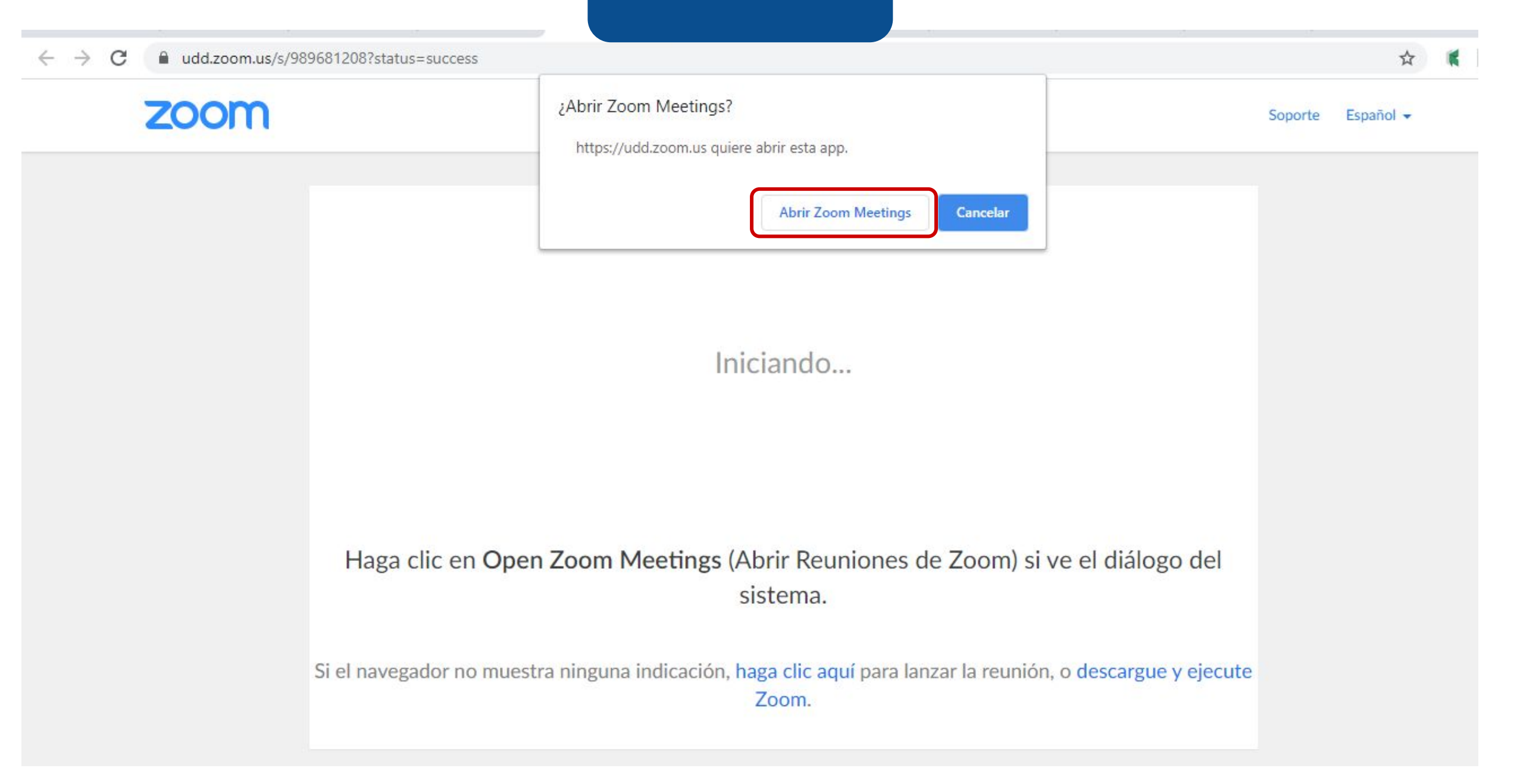

#### **PASO 20:**

Escoge cómo quieres unirte a la conferencia: desde tu teléfono o desde tu computador.

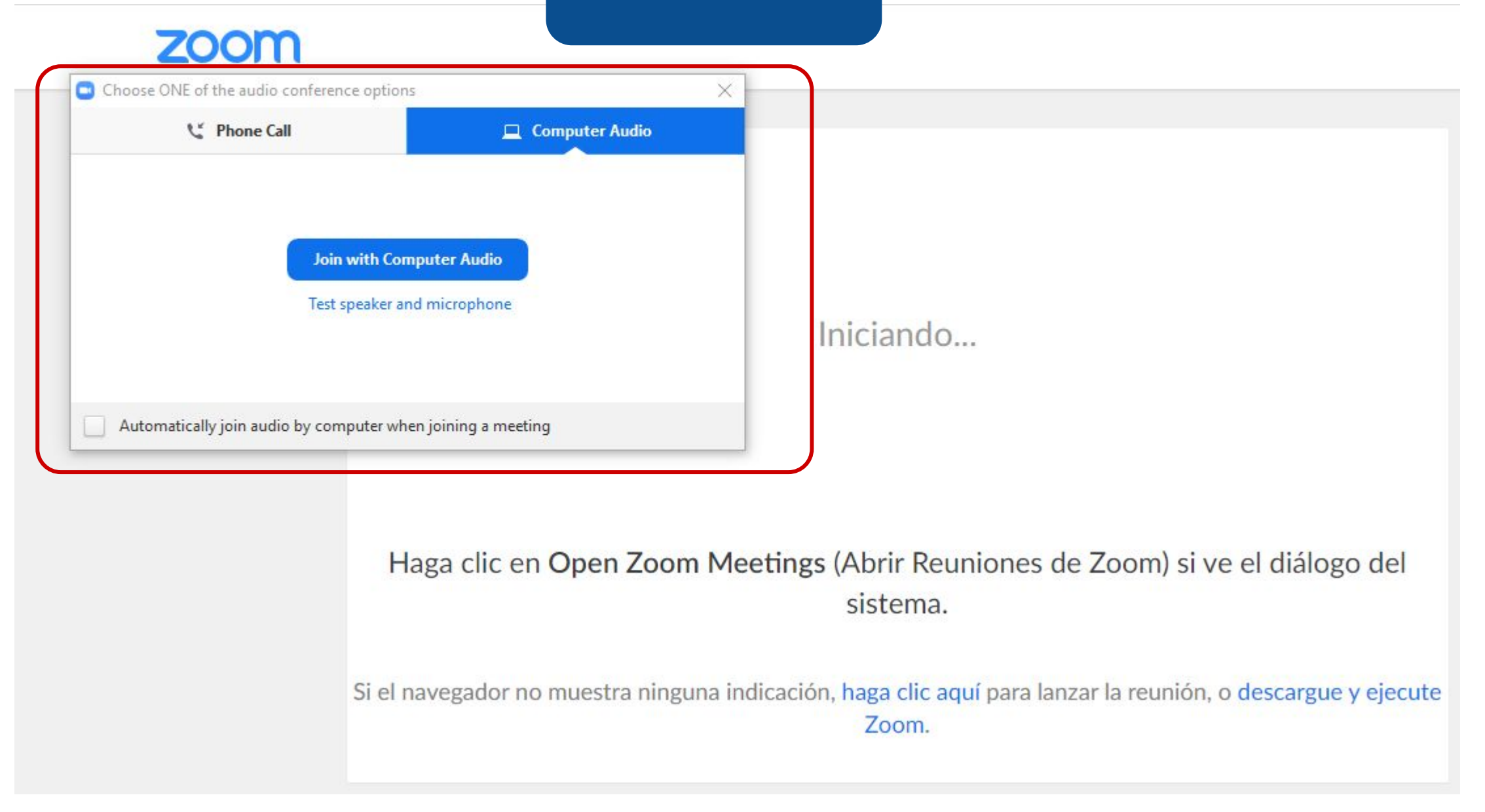

#### **PASO 21:**

Se abrirá tu conferencia. Ahora verás el nombre que le asignaste, tu nombre, la cantidad de estudiantes inscritos en el curso y la URL que te permitirá invitar a tus estudiantes.

0

Talking:

| Meeting Topic:  | Matemáticas Aplicadas I – Números reale |
|-----------------|-----------------------------------------|
| Host:           | TU NOMBRE                               |
| Invitation URL: | https://udd.zoom.us/j/989681208         |
|                 | Copy URL                                |
| Participant ID: | 49                                      |

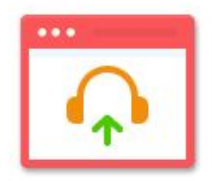

Join Audio Computer Audio Connected

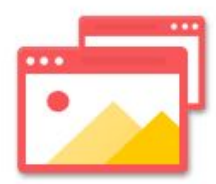

Share

**A** 

Share

**R**<sup>1</sup>

Manage Participants

20

Invite

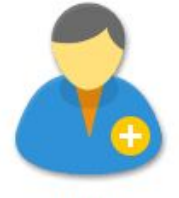

**Invite Others** 

 $\bigcirc$ 

Record

900

Chat

~

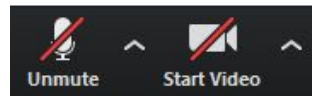

End Meeting

#### **PASO 22:**

Tendrás la opción de compartir tu pantalla o invitar a los participantes a través de su correo electrónico.

Talking:

0

Meeting Topic: Matemáticas Aplicadas I – Números reales **TU NOMBRE** Host: Invitation URL: https://udd.zoom.us/j/989681208 Copy URL Participant ID: 49 Join Audio Share Invite Others Computer Audio Connected

1

Share

 $\bigcirc$ 

Record

....

Chat

~

<u>R</u>1

Manage Participants

2.

Invite

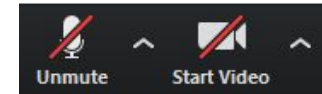

End Meeting

En el menú que se encuentra en la parte inferior de tu pantalla, tendrás múltiples opciones.

Talking:

| Meeting Topic:  | Matemáticas Aplicadas I – Números reales |
|-----------------|------------------------------------------|
| Host:           | TU NOMBRE                                |
| Invitation URL: | https://udd.zoom.us/j/989681208          |
|                 | Copy URL                                 |
| Participant ID: | 49                                       |
|                 |                                          |
|                 |                                          |

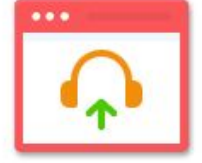

Join Audio Computer Audio Connected

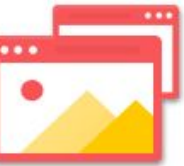

Share

Ť

Share

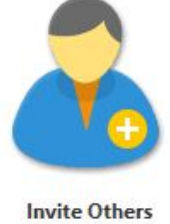

 $\bigcirc$ 

Record

9

Chat

~

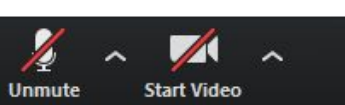

**R**<sup>1</sup> Invite Manage Participants

2.

End Meeting

### **PASO 23:**

Haz clic en el micrófono para habilitar o silenciar tu audio.

0

Talking:

| Meeting Topic:  | Matemáticas Aplicadas I – Números reales |  |  |
|-----------------|------------------------------------------|--|--|
| Host:           | TU NOMBRE                                |  |  |
| Invitation URL: | https://udd.zoom.us/j/989681208          |  |  |
|                 | Copy URL                                 |  |  |
| Participant ID: | 49                                       |  |  |
|                 |                                          |  |  |

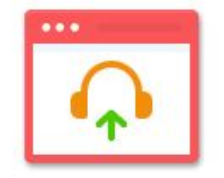

Join Audio Computer Audio Connected

20

Invite

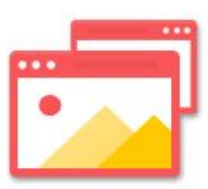

Share

Ŷ

Share

**R**<sup>1</sup>

Manage Participants

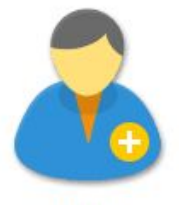

Invite Others

 $\bigcirc$ 

Record

900

Chat

~

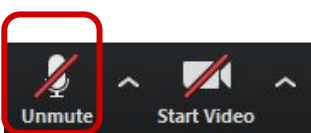

End Meeting

#### **PASO 24:**

Haz clic en el ícono de video para habilitar o deshabilitar tu cámara.

0

Talking:

| Meeting Topic:  | Matemáticas Aplicadas I – Números reales |  |  |
|-----------------|------------------------------------------|--|--|
| Host:           | TU NOMBRE                                |  |  |
| Invitation URL: | https://udd.zoom.us/j/989681208          |  |  |
|                 | Copy URL                                 |  |  |
| Participant ID: | 49                                       |  |  |
|                 |                                          |  |  |
|                 |                                          |  |  |

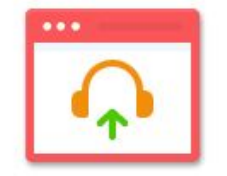

Join Audio Computer Audio Connected

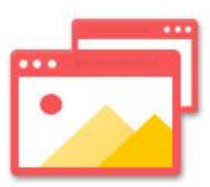

Share

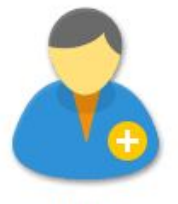

Invite Others

 $\bigcirc$ 

Record

900

Chat

~

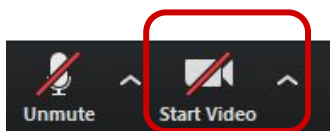

Anage Participants Share

20

Invite

End Meeting

### **PASO 25:**

Haz clic en Invite para incorporar más participantes a tu conferencia.

0

Talking:

| Meeting Topic:  | Matemáticas Aplicadas I – Números reales |  |  |
|-----------------|------------------------------------------|--|--|
| Host:           | TU NOMBRE                                |  |  |
| Invitation URL: | https://udd.zoom.us/j/989681208          |  |  |
|                 | Copy URL                                 |  |  |
| Participant ID: | 49                                       |  |  |
|                 |                                          |  |  |

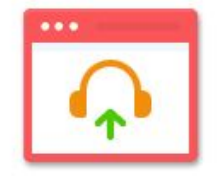

Join Audio Computer Audio Connected

20

Invite

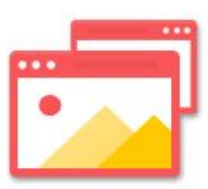

Share

**A** 

Share

**R**<sup>1</sup>

N anage Participants

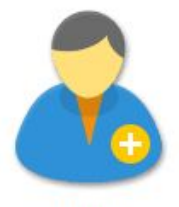

Invite Others

 $\bigcirc$ 

Record

900

Chat

~

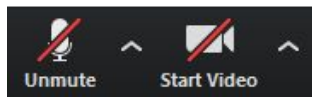

End Meeting

#### **PASO 26:**

Verás el listado de tus estudiantes, haciendo clic en Manage Participants.

0

Talking:

| Meeting Topic:  | Matemáticas Aplicadas I – Números reales |  |  |
|-----------------|------------------------------------------|--|--|
| Host:           | TU NOMBRE                                |  |  |
| Invitation URL: | https://udd.zoom.us/j/989681208          |  |  |
|                 | Copy URL                                 |  |  |
| Participant ID: | 49                                       |  |  |
|                 |                                          |  |  |
|                 |                                          |  |  |

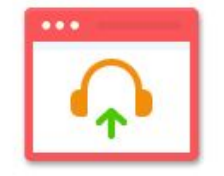

Join Audio Computer Audio Connected

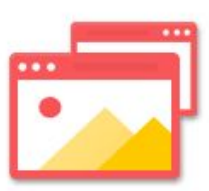

Share

Ť

Share

**R**1

Manage Participants

2.

Invite

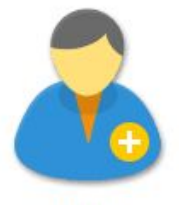

Invite Others

 $\bigcirc$ 

Record

900

Chat

~

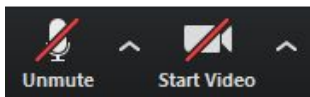

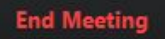

#### **PASO 27:**

Desde este menú, también tendrás la opción de compartir pantalla, adjuntar archivos o activar la pizarra.

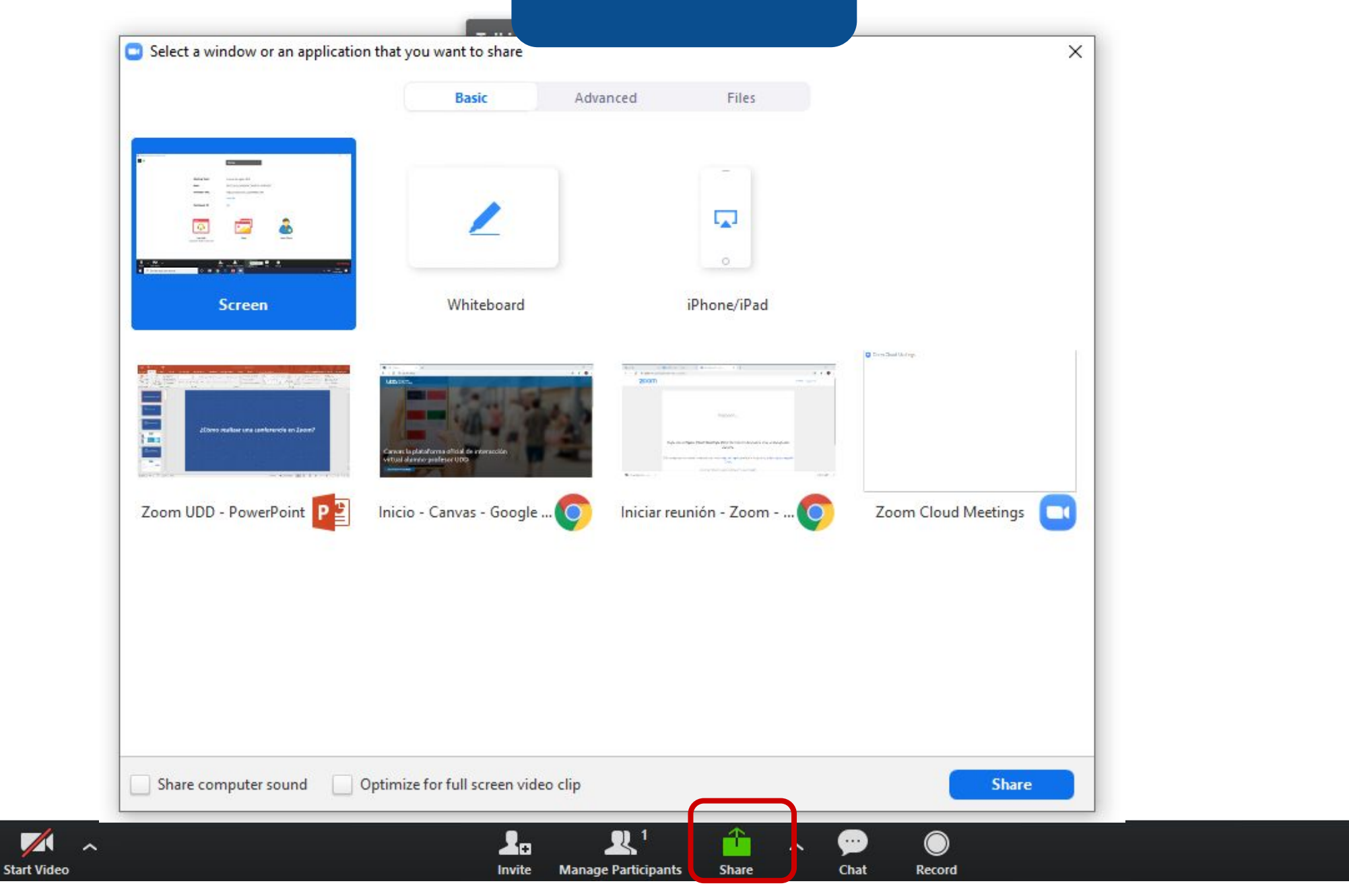

**End Meeting** 

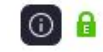

Unmute

#### **PASO 28:**

Haz clic en Chat para comunicarte de manera escrita con los participantes de la conferencia.

0

Talking:

| Matemáticas Aplicadas I – Números reales |  |  |
|------------------------------------------|--|--|
|                                          |  |  |
|                                          |  |  |
|                                          |  |  |
|                                          |  |  |
|                                          |  |  |
|                                          |  |  |

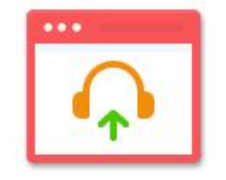

Join Audio Computer Audio Connected

20

Invite

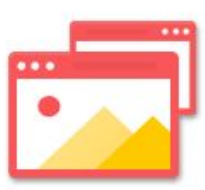

Share

**R**<sup>1</sup>

Manage Participants

Ť

Share

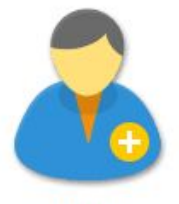

Invite Others

 $\bigcirc$ 

Record

9

Chat

~

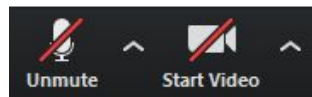

**End Meeting** 

#### **PASO 29:**

Haz clic en Record para iniciar la grabación de tu conferencia. Para detenerla, vuelve a presionar ese mismo botón.

0

Talking:

| Meeting Topic:  | Matemáticas Aplicadas I – Números reales |  |  |
|-----------------|------------------------------------------|--|--|
| Host:           | TU NOMBRE                                |  |  |
| Invitation URL: | https://udd.zoom.us/j/989681208          |  |  |
|                 | Copy URL                                 |  |  |
| Participant ID: | 49                                       |  |  |
|                 |                                          |  |  |
|                 |                                          |  |  |

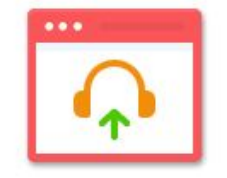

Join Audio Computer Audio Connected

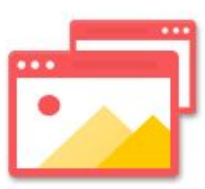

Share

î

Share

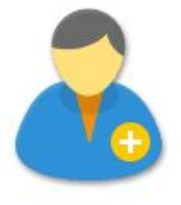

**Invite Others** 

 $\bigcirc$ 

Record

9

Chat

~

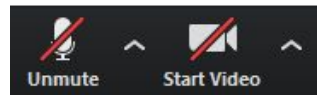

Invite Manage Participants

### **PASO 30:**

Para finalizar la conferencia, haz clic en End Meeting.

0

Talking:

| Matemáticas Aplicadas I – Números reales |  |  |
|------------------------------------------|--|--|
| TU NOMBRE                                |  |  |
| https://udd.zoom.us/j/989681208          |  |  |
| Copy URL                                 |  |  |
| 49                                       |  |  |
|                                          |  |  |
|                                          |  |  |

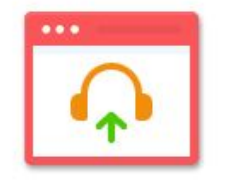

Join Audio Computer Audio Connected

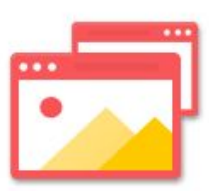

Share

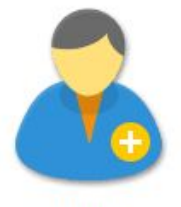

Invite Others

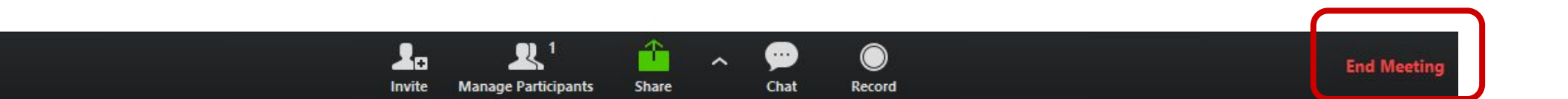

### **PASO 31:**

Al finalizar la conferencia, tendrás la opción de cerrarla para todos los participantes, haciendo clic en End Meeting for All o salir, haciendo clic en Leave Meeting.

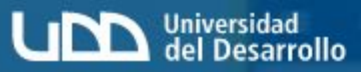

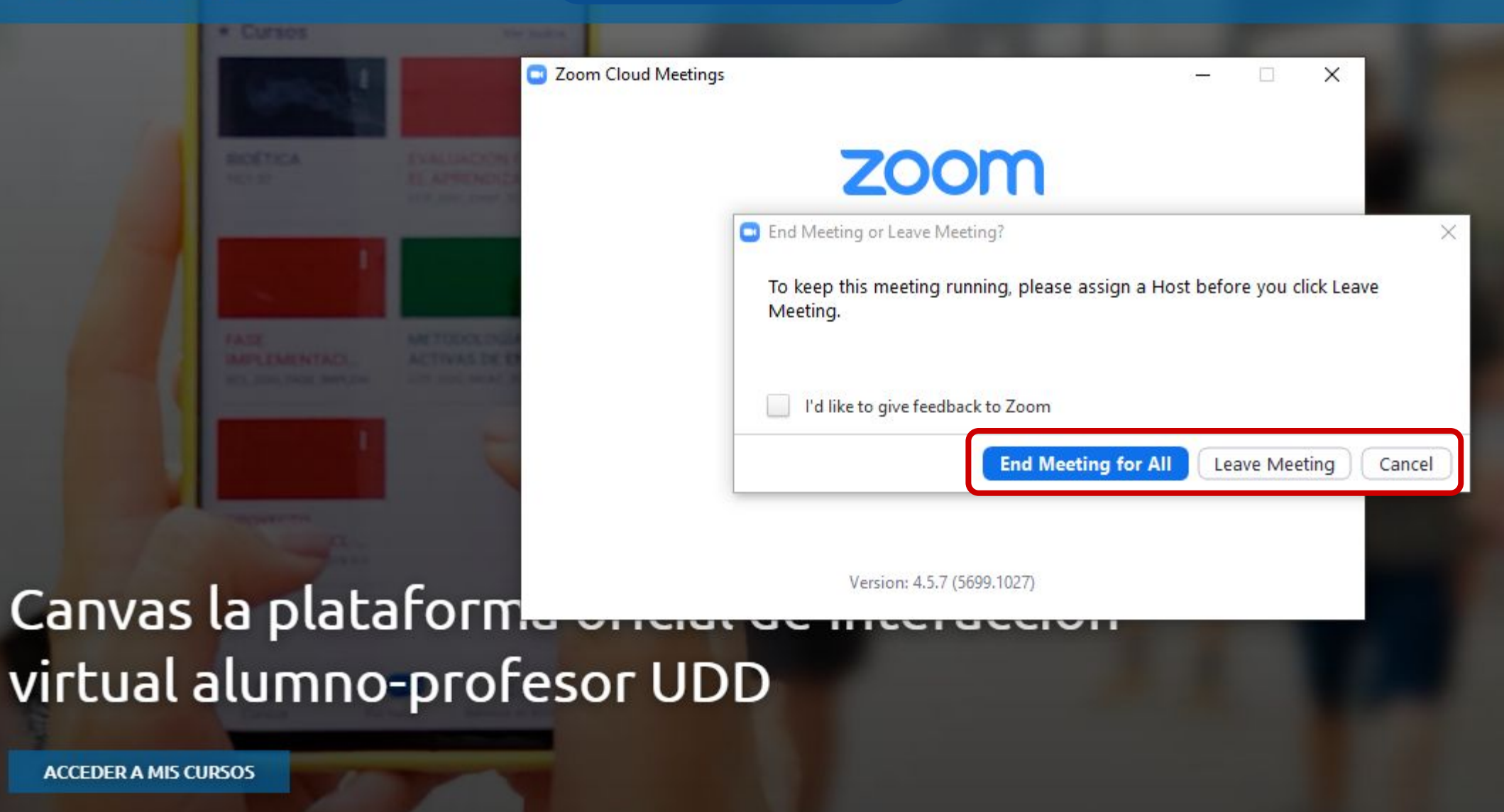

### **PASO 32:**

Si grabaste tu conferencia, te recomendamos guardarla en la Nube, con el fin de que esté disponible para tus estudiantes. Podrás encontrarla en Cloud Recordings.

| 200                    | om<br>ent Time Zone is (GMT-03:00) Sa                  | ntiago. 🖉           | All My Zoom Meetings/Re                                                                                                    | ecordings Schedule a Net | w Meeting      |
|------------------------|--------------------------------------------------------|---------------------|----------------------------------------------------------------------------------------------------|--------------------------|----------------|
| Upcom                  | ning Meetings Previous Me                              | etings Personal Mee | ting Room Cloud Recordin                                                                                                    | ngs                      | Get Training 🛃 |
| om S<br>Show<br>Delete | elect date To 03/18/202<br>w my course recordings only | 20 📋 Search By ID   | S S | earch Export             |                |
|                        | Topic                                                  | ID                  | Start Time                                                                                                    | File Size                |                |
|                        | Cursos de Inglés UDD<br>Host Pablo Agusto              | 704-655-639         | Mar 18,2020 10:01                                                                                                    | 2 Files (836 KB)         | Delete         |
|                        | Prueba<br>Host Pablo Agusto                            | 460-189-899         | Mar 18,2020 09:09                                                                                                    | 2 Files (2 MB)           |                |

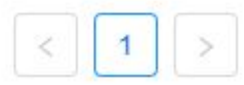

#### **PASO 33:**

Ahí verás dos archivos: uno de video y otro solo de audio. Puedes descargarlos y compartirlos, haciendo clic en Share.

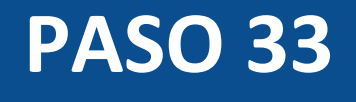

### zoom

Course Recordings > Recording Details

| Cursos de Inglés UDD<br>Mar 18,2020 10:01 AM Santiago ID: 704-65 | 5-639                  |  |
|------------------------------------------------------------------|------------------------|--|
|                                                                  |                        |  |
| ⊚                                                                | <b>I</b> ⊙             |  |
| 🕞 Recording-1 (751 KB)                                           | 🗅 Audio Only-1 (85 KB) |  |
| Download Share                                                   | Download Share         |  |

#### **PASO 34:**

Podrás ver las conferencias realizadas, ingresando a Zoom desde el menú de Canvas, en la opción Previous Meeting.

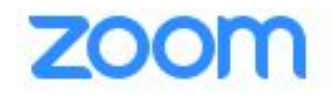

Your current Time Zone is (GMT-03:00) Santiago. 🖉

All My Zoom Meetings/Recordings

Schedule a New Meeting

| Upcoming Meetings   | Previous Meetings | Personal Meeting Room | Cloud Recordings | Get Training 🛃 |
|---------------------|-------------------|-----------------------|------------------|----------------|
| Show my course meet | tings only        |                       |                  |                |
| Start Time          | Topic             |                       | Meeting ID       |                |
|                     |                   |                       |                  |                |

No Data
## Universidad del Desarrollo

Centro de Innovación Docente

Para más tutoriales, visita: auladigital.udd.cl

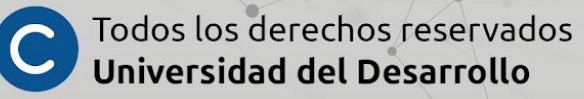